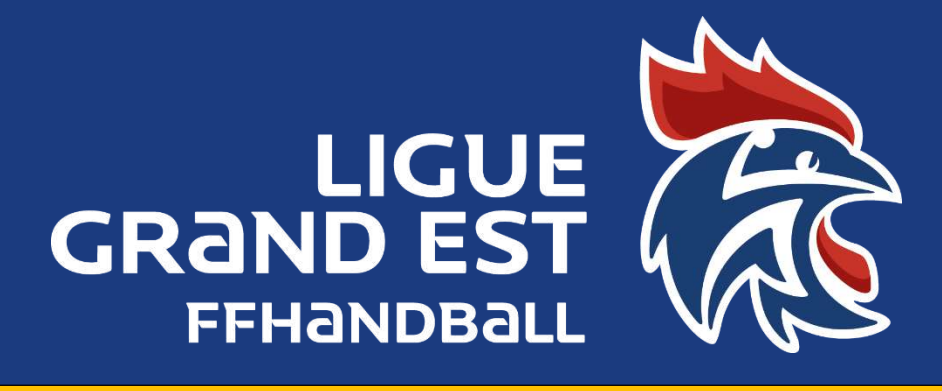

# COMMENT INSCRIRE UN JAJ CLUB DANS GESTHAND

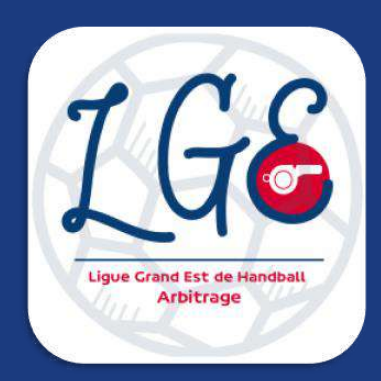

Saison 2022/2023 COMMISSION TERRITORIALE D'ARBITRAGE (5600000.cta@ffhandball.net)

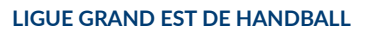

Maison des Sports - 13 Rue Jean Moulin CS70001 54510 Tomblaine +33 3 83 18 87 10 560000@ffhandball.net www.grandesthandball.fr

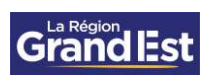

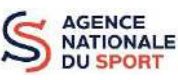

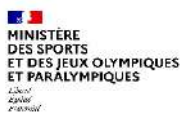

# PREAMBULE

Pour arbitrer il faut avoir le statut « Arbitre » dans gesthand et être « ACTIF »

## PROCEDURE

Solution Concerné Solution de la concerné Solution de la concerné Solution de

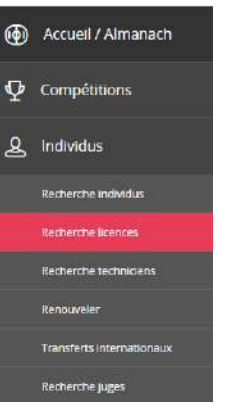

Solution Solution Soluti Solution Solution Solution Solution Solution Solution Solut

| Individu | Licence HBC VHM | Nouvelle scence | Juge | Certification | Brülages |
|----------|-----------------|-----------------|------|---------------|----------|
|          |                 |                 |      |               |          |

𝔆 Cliquez sur « créer la fiche juge »

| Individu | Licence HBC VHM | Nouvelle licence | luge     | Certification | Brûlages |
|----------|-----------------|------------------|----------|---------------|----------|
|          |                 | Creer la fic     | the juge |               |          |

𝒞 Dans le bloc « Arbitre ou Jeune Arbitre » cliquez sur « Ajouter »

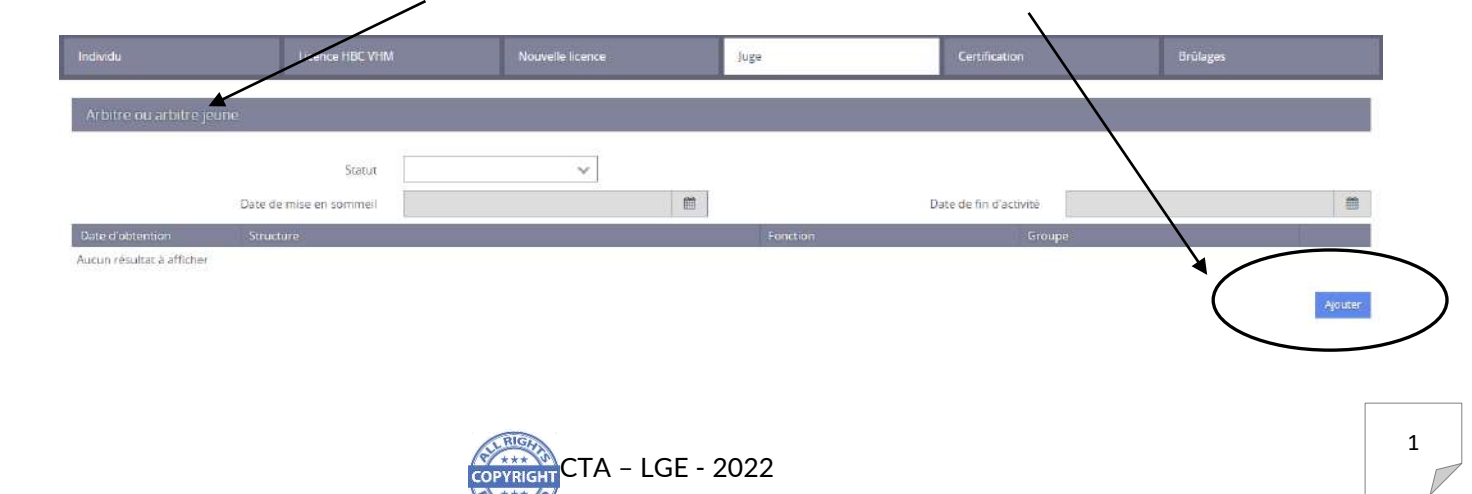

### $\bigotimes$ Dans le pop 'up, entrer la date (du jour).

| Date d'obtention                                                                                                    | * _/_/                                                        | <b>#</b>                   |               |
|----------------------------------------------------------------------------------------------------|---------------------------------------------------------------|----------------------------|---------------|
| Structure                                                                                                    | * 5688009 - VALLE                                             | E DE LA HAUTE MOSELLE HBC  |               |
| Fonction                                                                                                    | *                                                             |                            |               |
| Grade ou Appellation                                                                                                    | 1 <u></u>                                                     |                            |               |
| Groupe                                                                                                    | *                                                             | ~                          |               |
| Niveau de jeu d'arbitrage                                                                                                   |                                                               | ~                          |               |
|                                                                                                    |                                                               |                            |               |
| Puis la fonction                                                                                                    |                                                               |                            | ⊘ Annuler ✓ V |
| Puis la fonction<br>Arbitre ou jeune arbitre                                                                                | 2                                                             |                            | ⊘ Annuler 🗸 V |
| Puis la fonction<br>Arbitre ou jeune arbitre                                                                                | 2                                                             |                            | ⊘ Annuler ✓ V |
| Puis la fonction<br>Arbitre ou jeune arbitro<br>Date d'obtention                                                            | e<br>                                                         |                            | ⊘ Annuler ✓ V |
| Puis la fonction<br>Arbitre ou jeune arbitre<br>Date d'obtention<br>Structure                                               | */_/<br>*<br>5688009 - VALLE                                  | EE DE LA HAUTE MOSELLE HBC | ⊘ Annuler ✓ V |
| Puis la fonction<br>Arbitre ou jeune arbitro<br>Date d'obtention<br>Structure<br>Fonction                                   | *//<br>*<br>*<br>5688009 - VALLE                              | EE DE LA HAUTE MOSELLE HBC | ⊘ Annuler ✓ V |
| Puis la fonction<br>Arbitre ou jeune arbitre<br>Date d'obtention<br>Structure<br>Fonction<br>Grade ou Appellation           | */_/<br>* 5688009 - VALLE<br>* Juge Arbitre Jeur              | EE DE LA HAUTE MOSELLE HBC | ⊘ Annuler     |
| Puis la fonction<br>Arbitre ou jeune arbitre<br>Date d'obtention<br>Structure<br>Fonction<br>Grade ou Appellation<br>Groupe | * _/_/<br>* 5688009 - VALLE<br>* Juge Arbitre Jeur<br>* Aucun | EE DE LA HAUTE MOSELLE HBC | ⊘ Annuler     |

#### 𝔆 Et enfin le « groupe » ∖

|                       |                                         | rbitre ou jeune arbitre        |
|-----------------------|-----------------------------------------|--------------------------------|
|                       | <i>1.1</i>                              | Date d'obtention               |
| ~                     | 688009 - VALLEE DE LA HAUTE MOSELLE HBC | Structure                      |
| ~                     | ige Arbitre Jeune Club                  | Fonction                       |
|                       |                                         | Grade ou Appellation<br>Groupe |
|                       | AJ CLUB                                 | Niveau de jeu d'arbitrage      |
|                       | ucun                                    |                                |
| 🖉 Annuler 🖌 🖌 Valider |                                         |                                |
|                       |                                         |                                |
|                       |                                         |                                |

#### Mettre un niveau (facultatif) et Valider l'inscription du JAJ

| Date d'obtention * 01/01/2023                        |   |
|------------------------------------------------------|---|
|                                                      |   |
| Structure * 5688009 - VALLEE DE LA HAUTE MOSELLE HBC | 2 |
| Fonction Juge Arbitre Jeune Club                     | 5 |
| Grade ou Appellation                                 |   |
| Groupe * AJ CLUB                                     |   |
| Niveau de jeu d'arbitrage                            |   |
|                                                      |   |
|                                                      | * |

Mettre le statut sur « Actif » (A réactiver chaque saison pour les JAJ Club de moins de 14 ans {2009 pour la saison 2022/2023]).

| Individu           | Licence HBC VHM                          | Nouvelle licence | Juge                    | Certification          | Brûlages |
|--------------------|------------------------------------------|------------------|-------------------------|------------------------|----------|
| Arbitre ou arbitre | lenue                                    |                  |                         |                        |          |
|                    | Statut Actif                             | ×                |                         |                        |          |
|                    | Date de mise en sommeil                  | 10 m             |                         | Date de fin d'activité | b m      |
| Date d'obtention   | Structure                                |                  | Fonction                | Groupe                 |          |
| 01/01/2023         | 5688009 - VALLEE DE LA HAUTE MOSELLE HBC |                  | Juge Arbitre Jeune Club | JAJ CLUB               | / ×      |
|                    |                                          |                  |                         |                        | Alouter  |

#### 𝔆 Enfin VALIDER en bas de page

| idividu                | Licence HBC NIM                  | Nouvelle licence | Juge                    | Certification          | Brûlages   |
|------------------------|----------------------------------|------------------|-------------------------|------------------------|------------|
| Arbitre ou arbitre     | jeune                            |                  |                         |                        |            |
|                        | Statut Actif                     |                  |                         |                        |            |
|                        | Date de mise en sommeil          |                  |                         | Date de fin d'activité | D m        |
| ate d'obtention        | Structure                        |                  | Fanction                | Groupe                 |            |
| /01/2023               | 5688009 - VALLEE DE LA HAUTE MOS | LLE HBC          | Juge Arbitre Jeune Club | JAJ CLUB               | 2 🖬        |
|                        |                                  |                  | $\overline{}$           |                        | Ajoute     |
| echnicien de l'arl     | bitrage                          |                  |                         |                        |            |
| ate d'obtension        | Structure                        |                  | Function                | Statur                 |            |
| cun résultat à affiche | er.                              |                  |                         |                        |            |
| Coordonnées ban        | itaires                          |                  |                         |                        |            |
|                        |                                  |                  | D.                      | Domicillation          | $\searrow$ |
|                        | Titulaire du compte              |                  |                         |                        |            |
|                        | Titulaire du compte              | D.               |                         |                        |            |
|                        | Titulaire du compte              | B)               |                         |                        |            |

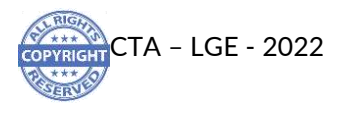